## 集成化的通用结构分析与设计软件

# **SAP2000®**

## 案例教程

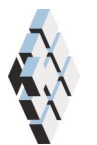

北京筑信达工程咨询有限公司 北京市古城西街 19 号研发主楼 4 层, 100043

Version 15 2013-02

版 权

计算机程序 SAP2000 及全部相关文档都是受专利法和版权法保护的产品。全球范围的所有权属于 Computers and Structures, Inc.(中文版版权同属于北京筑信达工程咨询有限公司)。如果没有 CSI 和北京筑信达工程咨询有限公司的预先书面许可,未经许可的程序使用或任何形式的文档复制一律禁止。

更多信息和此文档的副本可从以下获得:

北京筑信达工程咨询有限公司 北京市古城西街 19 号研发主楼 4 层 100043 电话: 86-10-6892 4600 传真: 86-10-6892 4600 - 8 电子邮件: support@cisec.cn 网址: www.cisec.cn

北京筑信达工程咨询有限公司版权所有©, 2013.

说 明

本教程将通过具体的案例,介绍如何应用 SAP2000 处理一些典型问题。"模型概况"是对案例的简单介绍;"主要工作流程"是对常规建模过程的描述;"要点详解"是对相关一些软件应用技术的详细说明。本教程不涉及软件操作的详细讲解,相关内容请参考 SAP2000 联机帮助或相关使用手册。

我们将持续丰富案例种类。对于本教程的内容和需要增加的案例类型,欢迎您提 出您的意见和建议,不胜感谢!联系方式如下:

> 技术热线: 86-10-6892 4600 - 200 技术邮箱: support@cisec.cn

> > 北京筑信达工程咨询有限公司

SAP2000 案例教程

說信达

SAP2000 案例 钢框架设计

模型概况

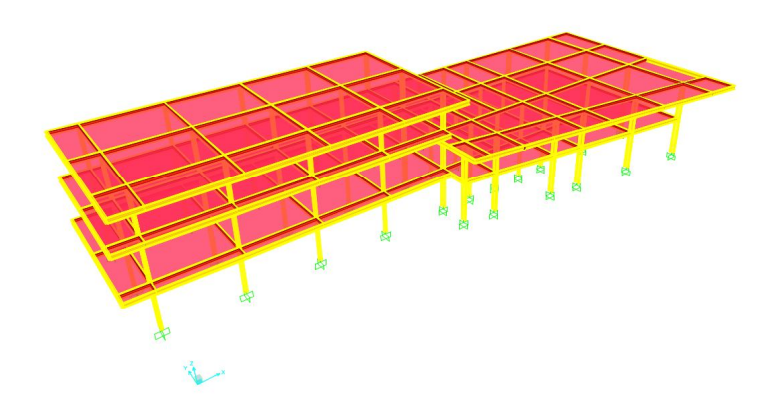

钢框架模型

本案例为钢框架设计,主要介绍了钢框架设计的主要流程,讲解了钢框 架设计首选项、覆盖项及设计细节中的相关内容,并引出了相关设计规范条 文。

## 主要工作流程

| 工作内容 | 功能                      | 命令                                             |
|------|-------------------------|------------------------------------------------|
|      | 导入DXF文件建模               | 【文件】>【导入】>【Auto CAD. dxf 文件<br>(A)】            |
| 建立模型 | 2       Import DXF File | 株装置 (2) ・ ・ ・ ・ ・ ・ ・ ・ ・ ・ ・ ・ ・ ・ ・ ・ ・ ・ ・  |
|      | 指定约束                    | 选择需要指定约束的点,【指定】>【节点】><br>【约束】                  |
|      |                         | <ul> <li>市点局部坐标方向约束</li> <li>「 1 轴平移</li></ul> |

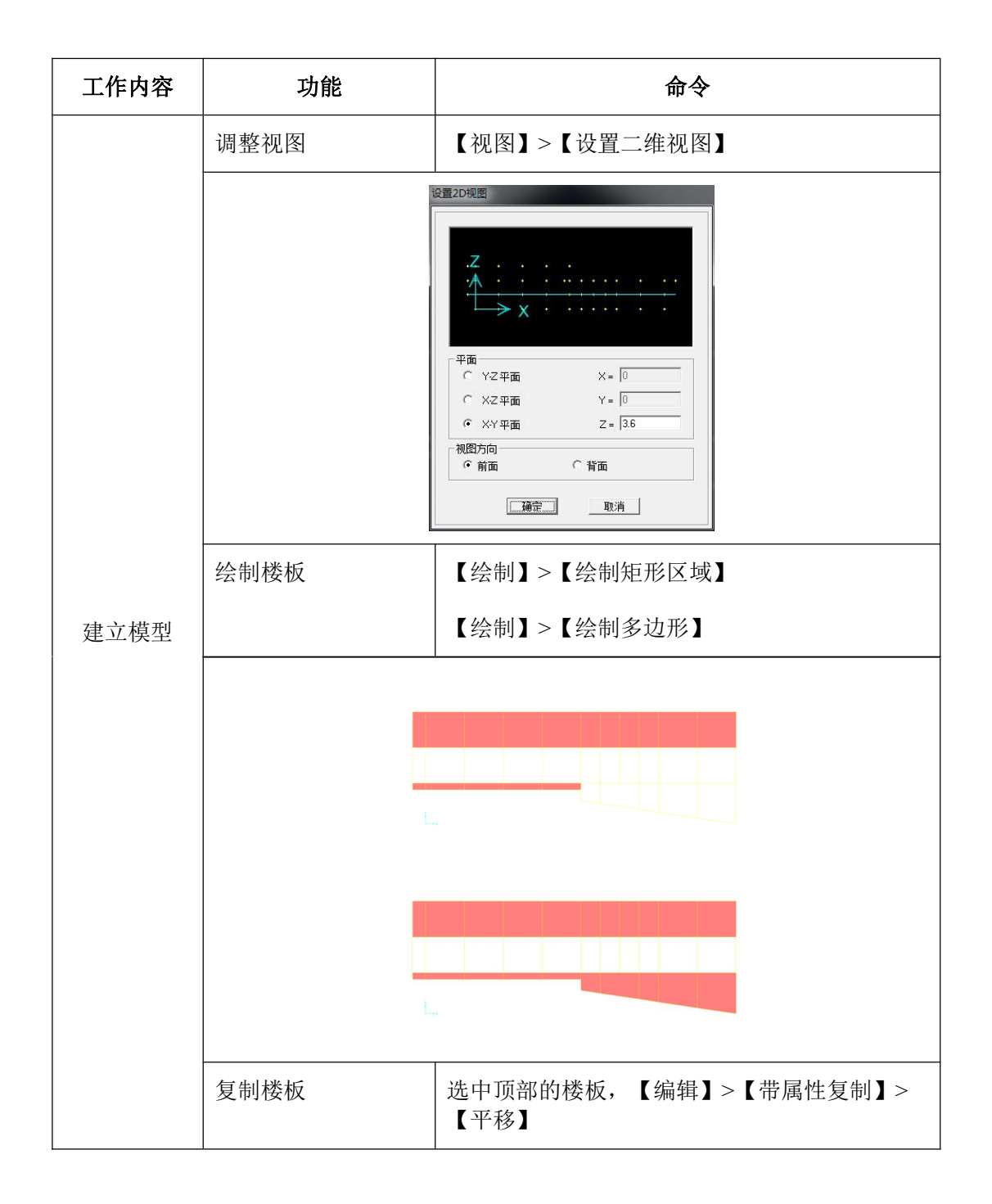

### 節這达

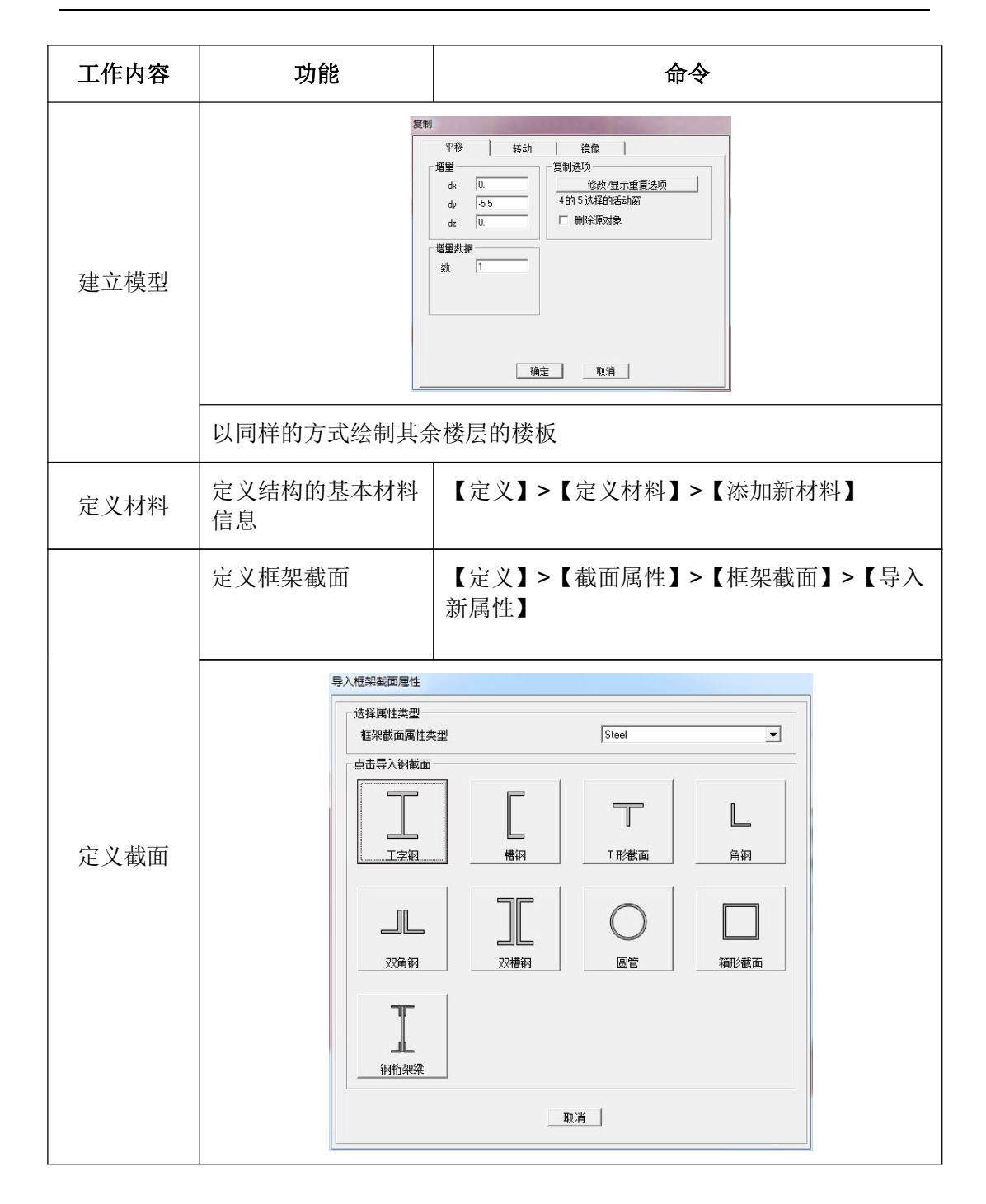

## 統信达

#### SAP2000 案例教程

| 工作内容 | 功能                | 命令                                                                                                    |
|------|-------------------|----------------------------------------------------------------------------------------------------|
| 定义截面 | 定义自动截面列表          | ## add Structures + 56/2001 15.20 / - (+) ## 56/2001 15.20 / (-)         ## add Structures + 56/2001 15.20 / (-)         ## add Structures + 56/2001 15.20 / (-) |
|      | 定义面截面             | 【定义】>【截面属性】>【面截面】>【添加新<br>截面】                                                                                                    |
| 指定组  | 为自动设计截面的单<br>元指定组 | 选中所需指定到组的框架单元,【指定】>【指<br>定到组】                                                                                                    |

| 工作内容 | 功能                                       | 命令                                                                                                    |
|------|------------------------------------------|----------------------------------------------------------------------------------------------------|
| 指定组  |                                          | 定义组名称<br>B<br>ALL 添加斯组<br>ALL 添加斯组<br>ALL 添加斯组<br>修改/原示组<br>修改多个组<br>一<br>修改多个组<br>一<br>一<br>修改多个组<br>一<br>一<br>一<br>一<br>一<br>一<br>一<br>一<br>一<br>一<br>一<br>一<br>一 |
|      | 为普通框架单元指定<br>截面信息<br>为自动设计框架单元<br>指定截面信息 | 选中所需指定的截面的框架单元,【指定】><br>【截面】>【框架截面】<br>【选择】>【选择】>【组】,选中定义好的自<br>动设计组<br>【指定】【截面】>【框架截面】,选择定义好<br>的自动选择列表                                                            |
| 指定截面 | 调整柱子布置方向                                 | 选择需要调整布置方向的柱子,【指定】>【框<br>架】>【局部轴】                                                                                                    |

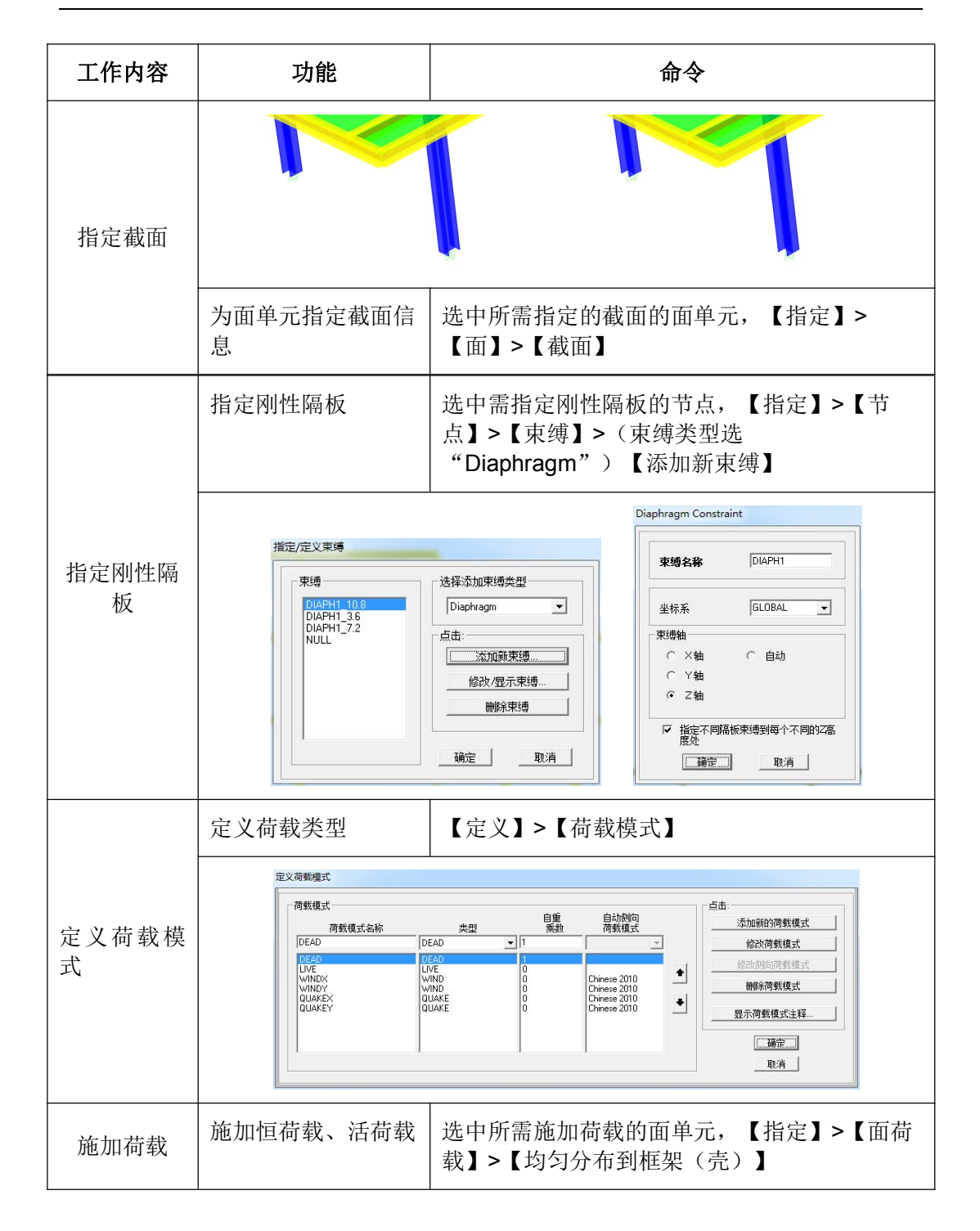

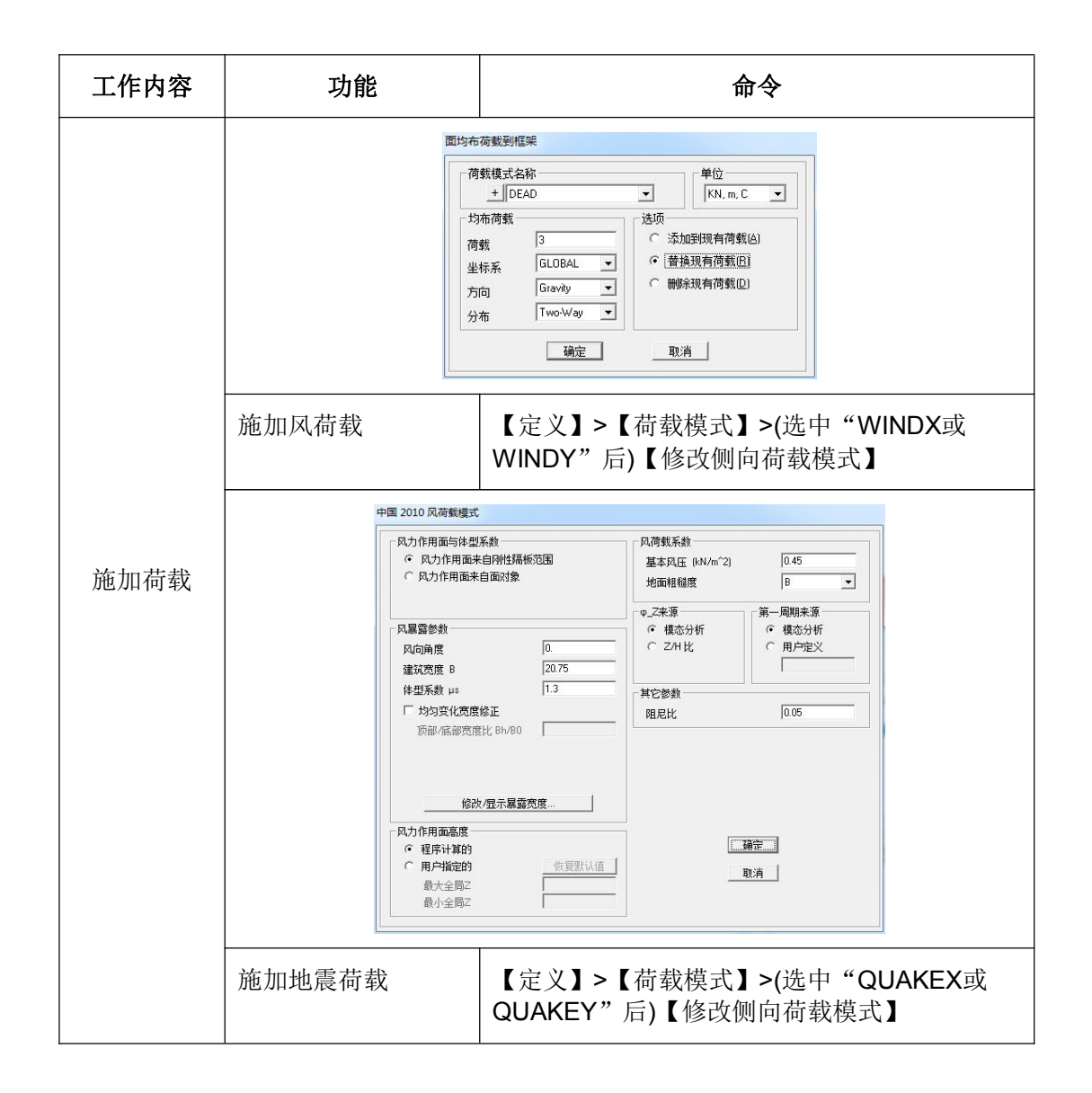

| 工作内容 | 功能                                                                                                    | 命令                                                                                                    |  |  |
|------|----------------------------------------------------------------------------------------------------|----------------------------------------------------------------------------------------------------|--|--|
| 施加荷载 | <ul> <li>中国2010地栗荷動模式</li> <li>「荷数方向和隔板偏心<br/>・ 全局×方向<br/>・ 全局×方向<br/>・ 全局×方向<br/>・ 全局×方向<br/>・ 金局×方向<br/>・ 備心率(所有隔板)<br/>者代碼板偏心<br/>・<br/>・ 程序计算<br/>・ 相向荷载高度范围<br/>・ 程序计算的<br/>・ 用户描定的<br/>最大 Z<br/>最小 Z</li> </ul> | 地震系数     最大地震暴响系数 AlphaMax 0.16     地震烈度、S1 8(0.20g) ▼     聞尼比 0.05     時代…     竹田尼比 0.05     功地特征周期,Tg 0.4     周期折减系数PTDF 1.     放大系数 1.      T1 =     m 満 取消                                                                                                    |  |  |
| 分析   | 进行模型分析                                                                                                    | 【分析】>【运行分析】                                                                                                    |  |  |
| 设计   | 首选项<br>                                                                                                    | 【设计】>【钢框架设计】>【显示/修改首选项】         项】         ①         ①         ①         ①         ①         ①         ①         ①         ①         ①         ①         ①         ①         ①         ①         ①         ①         ①         ①         ①         ①         ①         ①         ①         ①         ①         ①         ①         ①         ①         ①         ①         ①         ①         ①         ①         ①         ①         ①         ①         ①         ①         ①         ①         ①         ①         ①         ①         ①         ①         ①         ①         ①         ① |  |  |

| 工作内容 | 功能                      | 命令                                                                                                    |  |  |
|------|-------------------------|----------------------------------------------------------------------------------------------------|--|--|
|      | 设计组                     | 【设计】>【钢框架设计】>【选择设计组】                                                                                     |  |  |
|      |                         |                                                                                                    |  |  |
|      |                         | 【设计】>【钢框架设计】>【开始结构设计/校<br>核】                                                                             |  |  |
| 设计   | 查看分析截面与设计<br>截面的一致性     | 【设计】>【钢框架设计】>【校核分析与设计<br>截面】                                                                             |  |  |
|      |                         | 当存在构件的分析截面与设计截面不一致时,弹<br>出如下对话框,执行【分析】>【运行分析】,<br>【设计】>【钢框架设计】>【开始结构设计/校<br>核】,直至所有构件的分析截面和设计截面完全<br>一致。 |  |  |
|      | SAP2000         SAP2000 |                                                                                                    |  |  |
|      | 是(Y)                    | 否(N) 通定                                                                                                  |  |  |

#### 要点详解

#### 1 钢框架设计首选项

钢框架设计首选项是对钢结构总体设计参数的设置,涵盖了设计规范、 结构体系、抗震等级、结构重要性系数、是否考虑挠度、需求/能力比限值 等参数。

| (i                 | 项          |
|--------------------|------------|
| Chinese 2010       | 设计规范       |
| 包络                 | 多步丁况设计     |
| 有侧移框架体系 SMF        | 框架体系       |
|                    | 高层建筑?      |
| 四級                 | 抗震设计等级     |
| 1.                 | 结构重要性系数 γ0 |
| 是                  | 忽略宽厚比校核    |
| 否                  | 梁按压弯构件设计?  |
| 否                  | 考虑挠度?      |
| 120.               | 恒载限值, L /  |
| 120.               | 附加恒+活限值,L/ |
| 500.               | 活载限值, L /  |
| 400.               | 总限値、レ      |
| 500.               | 总起拱限值,L/   |
| 0.                 | 样式活荷载系数    |
| 1.                 | 需求/能力比例限值  |
|                    |            |
| 值的颜色编码解释           |            |
| 蓋: 默认值             |            |
|                    | 则默认值       |
| 「项」选择项 红: 当前任务改变的值 | 所有项 选择项    |

图 1-1 钢框架设计首选项

#### 1.1 设计规范

设计所使用的规范。

1.2 框架体系

包含: 有侧移框架体系 SMF、中心支撑框架结构体系 CBF、偏心支撑框架体系 EBF、无侧移框架体系 NMF。

根据模型是否存在支撑构件以及支撑类型选择。主要影响普通钢框架梁柱的计算内力和计算长度、中心支撑构件(JGJ99-98 6.4.6)抗震设计计算的公式和内力调整(JGJ99-98 6.4.5)以及偏心支撑抗震计算公式。

第 6. 4. 5 条 在多遇地震效应组合作用下,人字形支撑和 V 形支撑的斜杆件内力应 乘以增大系数 1. 5,十字交叉支撑和单斜杆支撑的斜杆内力应乘以增大系数 1. 3。

第6.4.6条 在多遇地震作用效应组合下,支撑斜杆的受压验算按下列公式计算:

$$\frac{N}{\varphi A_{br}} \le \eta f \qquad (6. 4. 6-1)$$
  

$$\eta = \frac{1}{1+0.35\lambda_n} \qquad (6. 4. 6-2)$$
  

$$\lambda_n = \frac{\lambda}{\pi} \sqrt{\frac{f_y}{E}} \qquad (6. 4. 6-3)$$

1.3 抗震设计等级

根据(GB50011-2010)第8.1.3条确定。

1.4 结构重要性系数 $\gamma_0$ 

根据钢结构规范 3.2.1 规定,应按照现行《建筑结构可靠度设计统一标准》采用。

1.5 忽略宽厚比校核

对应《钢结构设计规范》(GB50017-2003)所有对钢结构宽厚比或高厚 比限值的验算。

1.6 梁按压弯构件设计

梁是否按照压弯构件设计。

1.7 样式活荷载系数

考虑连续梁和悬臂梁活荷载不利分布的参数,适用于国外规范,中国规 范没有相应要求,一般取默认值 0。

1.8 需求/能力 比例限值

设定最大应力比,在自动优化设计中作为应力比控制限值,超出此值将 更换截面或给出警告信息。

#### 2 钢框架设计覆盖项

钢框架设计覆盖项是对单个钢结构构件设计参数的设置及修正,当杆件 的设计参数与首选项参数或程序默认参数不同时,可以直接在覆盖项中进行 修改。修改后,程序可直接基于新的参数对构件进行设计,同时可在设计详 细信息中查看新的设计结果。

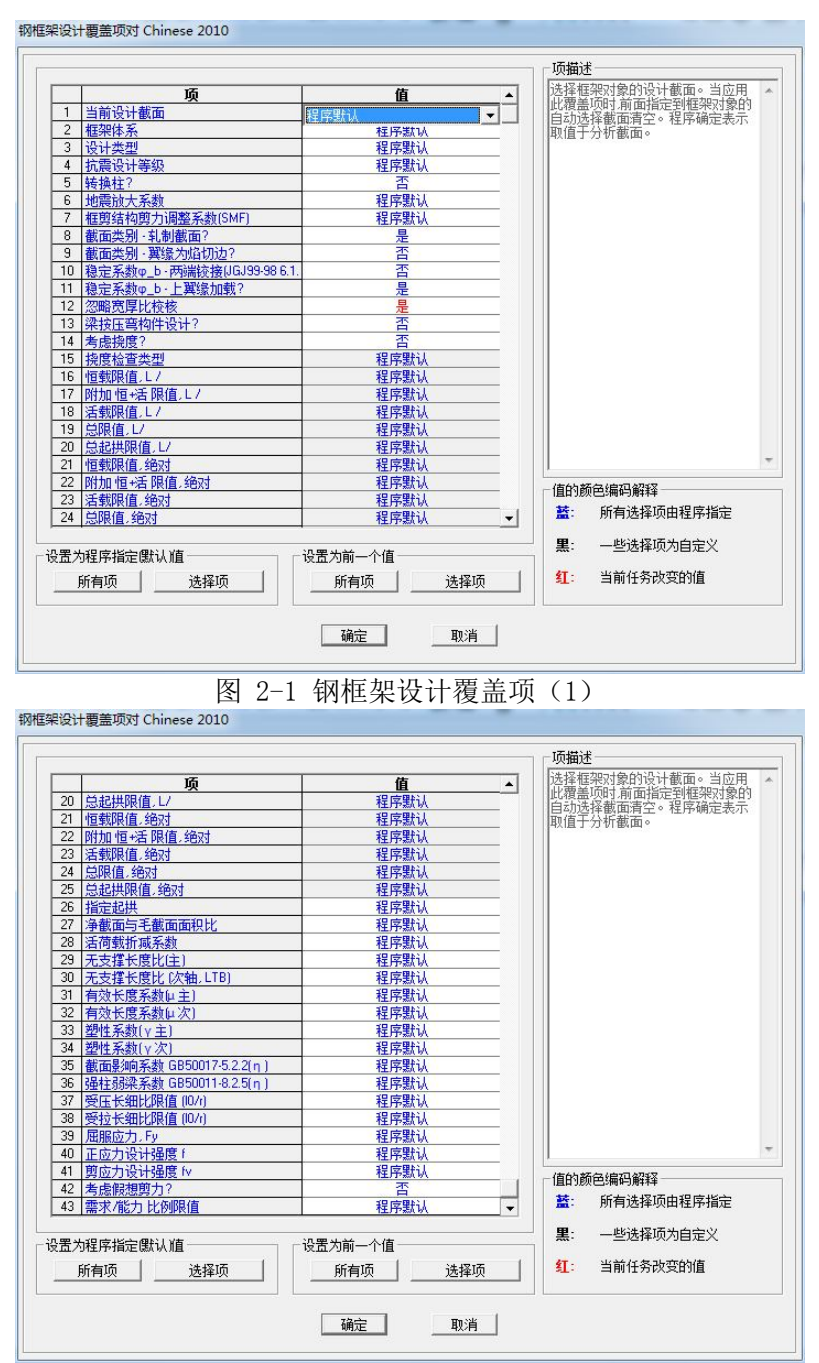

#### 图 2-2 钢框架设计覆盖项 (2)

- 2.1 当前设计截面可直接修改截面,并按照修改后的截面基于先前设计内力校核计算。2.2 设计类型
  - 包含梁、柱、支撑、桁架。
- 2.3 地震放大系数 对框支柱/托柱梁/V或人字支撑的地震荷载产生的内力的调整。
- 2.4 框剪结构剪力调整系数(SMF)

钢框架--支撑结构框架部分的地震放大系数,保证框架部分承担最小地 震剪力的要求。

- 2.5 截面类别一轧制截面? 用于判断截面类型, (GB50017-2003)表 5.1.2-1。
- 2.6 截面类别一翼缘为焰切边?用于判断截面类型, (GB50017-2003)表 5.1.2-1。
- 2.7 稳定系数  $\varphi_b$  两端铰接(JGJ99-98 6.1.2)?

当梁在端部仅以腹板与柱(或主梁)相连时, $\varphi_b$ (或当 $\varphi_b > 0.6$ 时的 $\varphi_b^{'}$ )应乘以降低系数 0.85 。

第6.1.2条 梁的稳定,除设置刚性铺板情况外,应按下列公式计算:

$$\frac{M_x}{\varphi_b W_x} \le f \tag{6.1.2}$$

式中 W<sub>x</sub>--梁的毛截面抵抗矩(单轴对称者以受压翼缘为准);

 $f = --钢材强度设计值, 抗震设防时应按本规程第 5.5.2 条的规定除以 <math>\gamma_{RE}$ 。

2.8 稳定系数 $\varphi_b$ —上翼缘加载?

根据(GB50017-2003)附录 B 计算梁整体稳定性系数 φ<sub>b</sub>时确定荷载的 作用方式。荷载作用在上翼缘系指荷载作用点在翼缘表面,方向指向截面形 心;荷载作用在下翼缘系指荷载作用点在翼缘表面,方向背向截面形心。

- 2.9 忽略宽厚比校核?
   是否忽略b/t的验证。
- 2.10 净截面与毛截面面积比 控制净截面与毛截面的面积比。
- 2.11 无支撑长度比(主) 构件侧向无支撑长度与构件长度的比值(主轴)。
- 2.12 无支撑长度比(次轴,LTB) 构件侧向无支撑长度与构件长度的比值(次轴)。
- 2.13 有效长度系数(μ主) 根据 JGJ99-98 6.3.2 计算的长度系数。

(1) 有侧移时

$$\mu = \sqrt{\frac{1.6 + 4(K_1 + K_2) + 7.5K_1K_2}{K_1 + K_2 + 7.5K_1K_2}}$$
(6. 3. 2-1)

(2) 无侧移时

$$\mu = \frac{3 + 1.4(K_1 + K_2) + 0.64K_1K_2}{3 + 2(K_1 + K_2) + 1.28K_1K_2}$$
(6. 3. 2-2)

式中

K<sub>1</sub>、K<sub>2</sub>——分别为交于柱上、下端的横梁线刚度之和与柱线刚度之和的 比值。

2.14 有效长度系数(µ次)

同上。

2.15 塑性系数(γ主)

根据(GB50017-2003) 4.1.1 确定。

2.16 塑性系数 (γ次)

根据(GB50017-2003) 4.1.1 确定。

- 2.17 截面影响系数 (GB50017-2003) -5.2.2 (η)
- 截面影响系数,闭口截面η=0.7,其他截面η=1.0。
- 2.18 强柱弱梁系数 (GB50011-2010) -8.2.5 (η)
- 一级取 1.15, 二级取 1.10, 三级取 1.05 。
- 2.19 受压长细比限值
- 根据(GB50011-2010)、(GB50017-2003)有关受压构件长细比条文确定。
- 2.20 受拉长细比限值

根据(GB50011-2010)、(GB50017-2003)有关受拉构件长细比条文确定。

2.21 考虑假想剪力?

如选 YES,则取按照轴心受压构件计算剪力(GB500017-2003 5.1.6) 和实际设计剪力的较大值,作为设计剪力,如果选 NO,则不引入 (GB50017-2003) 5.1.6的剪力。

5.1.6 轴心受压构件应按下式计算剪力:

$$V = \frac{Af}{85} \sqrt{\frac{f_y}{235}}$$
(5. 1. 6)

剪力V值可认为沿构件全长不变。

#### 3 钢框架设计细节

- 3.1 稳定系数(GB50017-2003 一附录 C) 根据钢结构设计规范(GB50017-2003)中的附录 C中"注:1"确定。 截面类型(A、B、C)对应钢结构规范(GB50017-2003)表 5.1.2-1。
- 3.2 稳定系数 (GB50017-2003 -5.2.5)

弯矩系数对应于
$$\frac{1}{1-0.8\frac{N}{N'_{Ex}}}$$
和 $\frac{1}{1-0.8\frac{N}{N'_{Ey}}}$ 

3.3 塑性发展系数 $\gamma$ 、截面影响系数 $\eta$ 、整体稳定系数 $\varphi_h$ 

塑性发展系数 $\gamma$ 由(GB50017-2003)中表 5.2.1 确定。

截面影响系数<sup>η</sup>由(GB50017-2003)中 5.2.2条确定,闭口截面取

0.7, 其他截面取 1.0。

整体稳定系数 $\varphi_{h}$ 由(GB50017-2003)中附录 B 确定。

## 統信达

#### SAP2000 案例教程

| 件                                            |                      |               |                         |                    |                             |                  |
|----------------------------------------------|----------------------|---------------|-------------------------|--------------------|-----------------------------|------------------|
|                                              |                      |               |                         |                    |                             | Units KN, m, C 💌 |
| hinese 2010                                  | 钢截面校核 (组             |               | N, M, C                 | L m                |                             | 38               |
| 早儿 ・                                         | 795<br>GB-HW388X388X | 侧焰位星<br>15 米刑 | : 0.000<br>: Swau Momer | t Fra 设计           | 10.6:<br>1720 · 合形          | 50               |
| 防向:                                          | 柱                    | 设计类型          | :柱                      | CT CT              |                             |                  |
|                                              |                      |               |                         |                    |                             |                  |
|                                              | 133=0.000216         | W33=0.001     | 440 z33=0.001           | 579 i33=0          | .126                        |                  |
| =2888888888                                  | RLLF=1.888           | Ae/A=A.98     | 1400 222=0.000/<br>IA   | 15 122=0           | .072                        |                  |
| y=345000.0                                   | f =310000.000        | fv=180000     | . 000                   |                    |                             |                  |
| - ED MA (TR                                  |                      |               |                         |                    |                             |                  |
| 冗震等级                                         |                      | Gamma_RE      | : 0.750                 | Gamm<br>train      | a_RE(S): 0.80<br>田本文彩5-1 00 |                  |
| ·····································        |                      | <b>幺</b> 制截面  | r . 1.000<br>: 否        | 留缘                 | 洞垒杀数·1-0<br>烙切 : 丕          |                  |
| を  換柱  ・ ・ ・ ・ ・ ・ ・ ・ ・ ・ ・ ・ ・ ・ ・ ・ ・ ・ ・ | 봄                    | 忽略 B/T        | :是                      | <del>74</del> .93% |                             |                  |
|                                              | 1030                 |               |                         |                    |                             |                  |
|                                              |                      |               |                         |                    |                             |                  |
| 加加型目的                                        | КИМЛ -<br>N          | M33           | M22                     | U2                 | U3                          |                  |
| DSTL59                                       | -991.82              | 2.185         | -33.043                 | 0.55               | -15.85                      |                  |
| 12-20-11-14                                  |                      |               |                         |                    |                             |                  |
| 拉穹构件                                         | 和压驾构件设计              |               |                         |                    |                             |                  |
| 控制                                           | Ŭ.                   | 轴力 望          | 新生 查知次                  | 限值                 | 状态                          |                  |
|                                              |                      | 142.2         |                         | 1. Kontra          | 校核                          |                  |
| (5.2.1)                                      | 0.372                | = 0.197 +     | 0.004 + 0.172           | 1.000              |                             |                  |
| し 「「「「「「「「」」 「「」」 「「」」 「「」」 「「」」 「」 「」 「」    | H                    | 4由 - 1 전      | 动行士 变行处                 | 限估                 | 北太                          |                  |
| 「たわした」                                       | 100                  | +m/J =        | SALT BALIA              | MXIE               | 松枝                          |                  |
| (5.2.5-2)                                    | 0.456                | = 0.365 +     | 0.003 + 0.088           | 1.000              | 通行                          |                  |
| 拍空交#5 10                                     | DE 8847_RH = 01      |               |                         |                    |                             |                  |
| 息正杀致 (6                                      | b50017-PN汞 6)<br>截面  | λη            | α 1                     | α 2                | α 3                         | Φ                |
|                                              | 奚别                   | Ē             | 系数                      | 系数                 | 系数                          | 系数               |
| , Ę                                          | B                    | 0.534         | 0.650                   | 0.965              | 0.300                       | 0.858            |
| 次                                            | C                    | 0.967         | 0.730                   | 0.906              | 0.595                       | 0.518            |
| 稳定系数 (6                                      | B50017-5.2.51        |               |                         |                    |                             |                  |
| DOVE NIXX (-                                 | 计算长度                 | 有效长度          | 长细比                     | 长细比                | 弯矩                          |                  |
|                                              | 系数世                  | 系数            | λ                       | 限值                 | 系数                          |                  |
| 1 王祝賞                                        | 1.416                | 1.000         | 40.365                  | 99.039             | 1.056                       |                  |
| 1人1儿号                                        | 1.471                | 1.000         | (0.117                  | 77.037             | 1.414                       |                  |
| 塑性发展系数                                       | QY、截面影响系             | 数カ、整体稳        | 定系数 <b>Φ_b (GB</b>      | 0017-5.2.1、        | 附录B)                        |                  |
| - 12 - <del>2</del>                          | 塑性系数γ                | 影响系数          | φb                      |                    |                             |                  |
| 上 机弯                                         | 1.000                | 1.000         | 1.000                   |                    |                             |                  |
| 1人が自己                                        |                      | 1.000         | 1.000                   |                    |                             |                  |
| 剪力设计                                         | 控制方程                 | (主 4.1.2, 次   | 4.1.2)                  |                    | /03 ±0                      |                  |
|                                              |                      | 1             | FU<br>会社                | 122                | 版郡                          |                  |
| 主前力                                          | 0.55                 | 132.656       | 180000.000              | 0.001              | 뿌났                          |                  |
| - 佐忍公                                        | 45.05                |               |                         |                    |                             |                  |

图 3-1 钢框架设计细节